## INSTRUCTIONS FOR ONLINE COURSES

To access the online courses, learners need to login to their ISU Portal and follow the below instructions:

- 1. Click on the ISU Apps tab on the left hand side.
- 2. Scroll down and select the eLearning tab.
- 3. Select United Educators eLearning.
- 4. On the homepage you will see the learning plan with courses assigned to be completed.
- 5. You may access the Learning Center by clicking the hamburger in the upper left corner.
- 6. Once you have completed your required courses, you will receive an email confirming the completion of each course. Included in the email is a link to download a copy of your completion certificate.
- 7. Print the certificate and keep a copy for your records. Each department should maintain a copy of the certificate completion for each training course.

## **Special Instructions for Those Requesting to be an Approved Driver**

If requesting to be an approved driver, you are required to complete the following steps:

- 1. Complete two courses offered through United Educators (1) Defensive Driving Strategies: Get There Safely and (2) Driver Safety Fundamentals.
- 2. Print the certificates and send them to <u>ISU-RiskManagement@indstate.edu</u> and <u>Jolyn.Osborne@indstate.edu</u>. Please include your complete <u>name, driver's</u> <u>license number, State of issue, date of birth and University ID number</u>.
- 3. Also, please review the Vehicle and Driver Safety Guidelines, sign and provide to your supervisor and email a copy to <u>ISU-RiskManagement@indstate.edu</u> and <u>Jolyn.Osborne@indstate.edu</u>.